## Parc naturel régional **Haut-Jura**

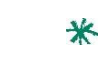

Guide d'utilisation du portail Rando Admin pour la gestion et la valorisation de la randonnée **VOLET VALORISATION** 

#### Version janvier 2018

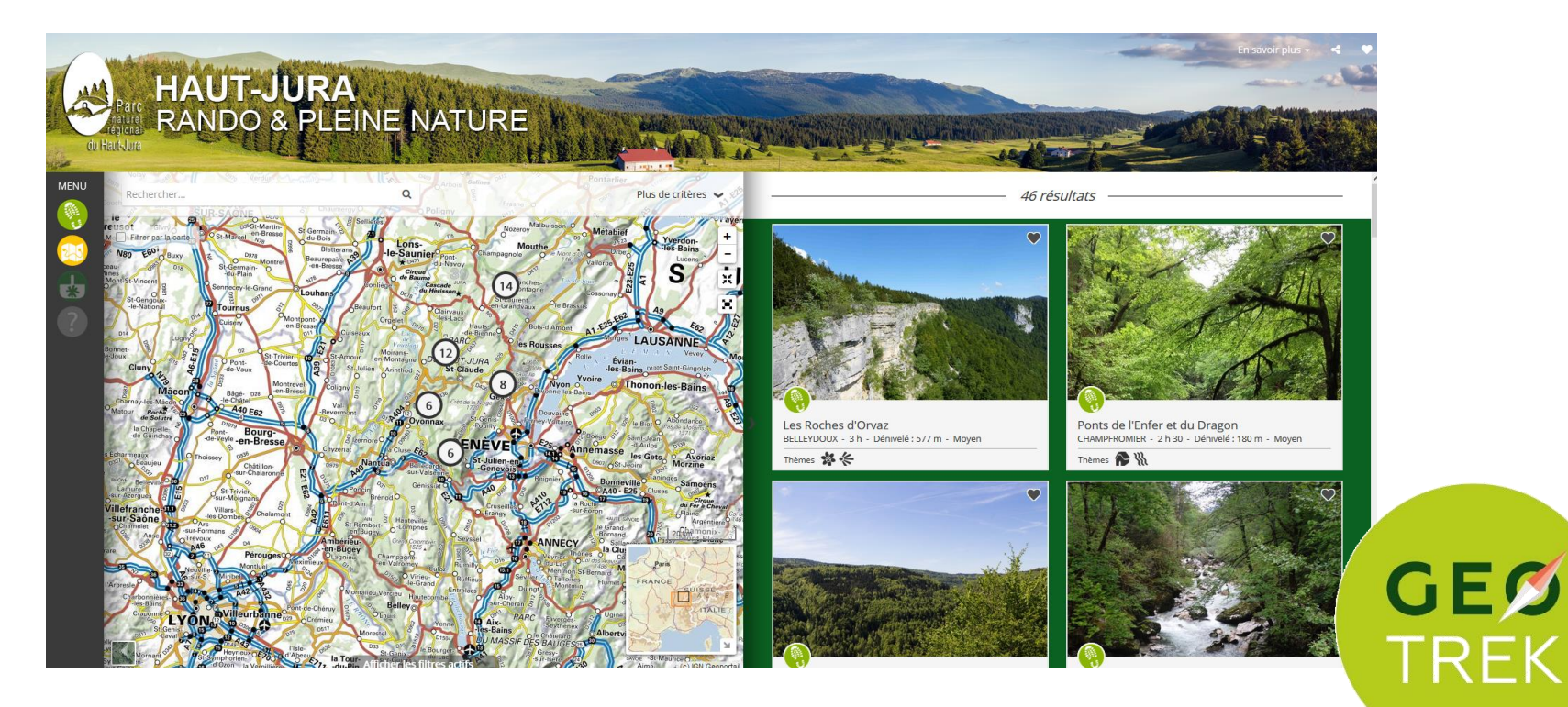

**Contact PNR:** Thomas MAGNIN-FEYSOT, chargé de mission SIG t.magninfeysot@parc-haut-jura.fr 03 84 34 12 47

Une montagne d'avenir

egiona du Haut-Jura Gilles PROST, chargé de mission Randonnée et activités de pleine nature g.prost@parc-haut-jura.fr 03 84 34 12 46

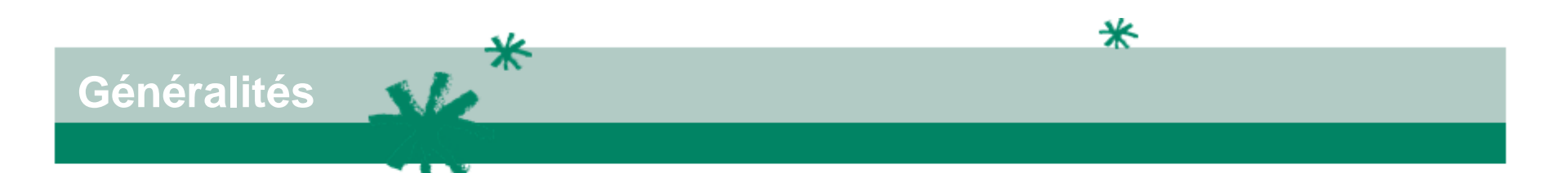

- Ce guide s'adresse aux personnes référentes des services de randonnée pour proposer de nouveaux contenu à publier sur <u>http://randonature.parc-haut-jura.fr/</u>
- Les contenus seront à saisir dans l'outil admin : <u>http://randoadmin.parc-haut-jura.fr</u>
- L'accès à certains modules ainsi que les actions proposées peuvent être différents du document en fonction de vos droits d'accès.
- La vitesse d'affichage du site est dépendante :
  - des performances du serveur
  - des accès internet de chaque utilisateur
  - des performances de l'ordinateur de l'utilisateur

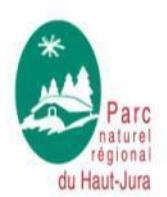

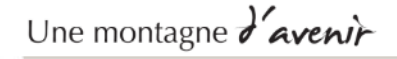

#### Généralités

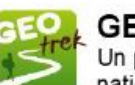

#### GEOTREK

Un projet opensource réalisé par le Parc national des Ecrins, le Parc national du Mercantour, le Parc Alpi Marritime et Makina Corpus.

#### http://randoadmin.parc-haut-jura.fr

#### http://randonature.parc-haut-jura.fr/

✻

**GEOTREK-Rando** 

RECHERCHER

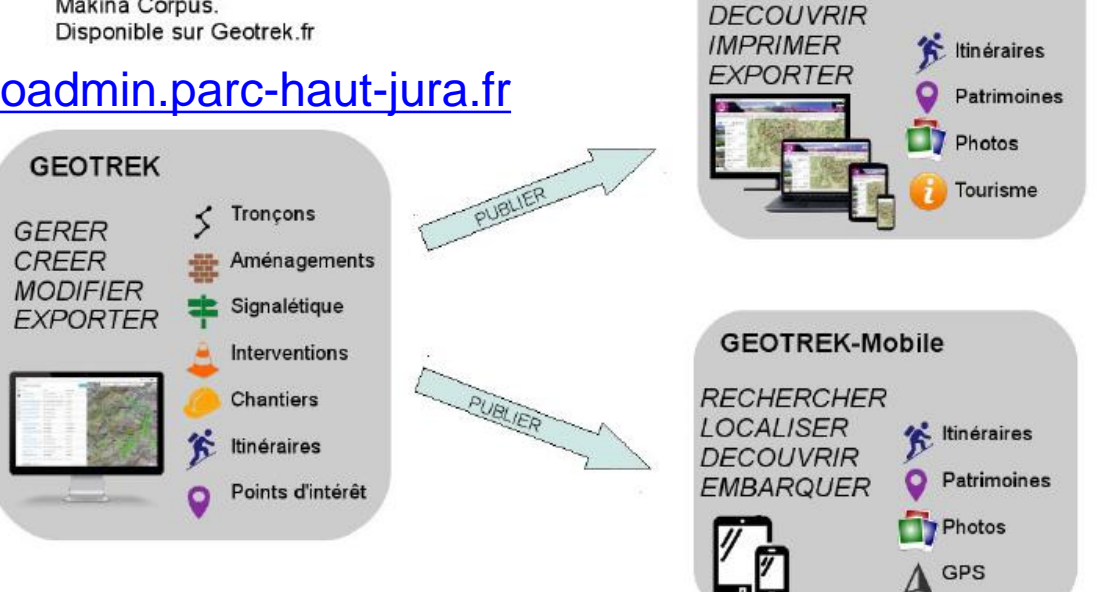

Alternative : Geotrek-Light (offre de randonnées uniquement, itinéraires et POI, sans le volet segmentation dynamique et Gestion)

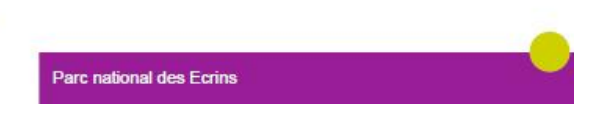

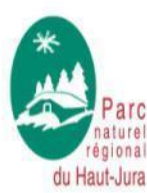

Une montagne d'avenir

> Le Parc a publié 40 itinéraires de randonnées issus de son topoguide en 2017 et va publié des itinéraires VTT en 2018. Le Parc publie également les sentiers et les sites aménagés (Cf étude sites et sentiers). Il publie également les zones sensibles sur le territoire qui apparaitront dans le contenu des itinéraires. Il renvoie également les différents signalements faits aux gestionnaires des itinéraires de randonnée

> Les communautés de communes et offices du tourisme peuvent proposer au Parc :

- des nouveaux itinéraires de randonnées et leur POI
- des services : abri, point d'eau potable, toilette
- leurs points d'informations touristiques (mise à jour)

> Le Parc vérifie et valide l'ensemble des contenus proposés et publie l'itinéraire sur randonature.parc-haut-jura.fr

Objectif : entre 30 à 40 itinéraires de randonnée supplémentaires (2018-2019)

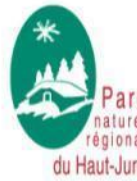

Une montagne d'avenir

Pour que les itinéraires puissent être publiés, il faut :

> que l'ensemble du contenu soit renseigné (descriptif, durée...)

> que le tracé utilise des tronçons inscrits au PDIPR ou le cas échéant avoir des conventions de passage sur l'ensemble du tracé

✻

> que l'itinéraire ne soit pas redondant avec les itinéraires déjà publiés

> que le balisage et la signalétique soient complets et en bon état

> présenter un intérêt pour la découverte du patrimoine avec au minimum 3

- ou 4 POIS (Points d'intérêts) renseignés
  - > ne doit pas avoir de points noirs/dangers le long de l'itinéraire
  - > bien identifier les zones difficiles dans la partie recommandations

 > être illustrés par des photos libres de droit ou des photos avec des autorisations d'utilisations (avec crédits et légendes renseignés)

Pour que les POI puissent être publiés, il faut :

 > que leur localisation soit précise et leur contenu fiable et de qualité
 > être illustrés par des photos libres de droit ou des photos avec des autorisations d'utilisations (avec crédits et légendes renseignés)

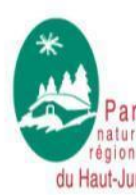

Une montagne d'avenir

#### Eléments valorisés sur le portail

- Itinéraires de randonnées + POI
- Itinéraires VTT eVTT + POI
- Tracés GTJ + POI
- Sentiers d'interprétation + POI
- Site aménagés
- Les prestations/produits marqués « Valeur Parc »
- Les services :
  - Maison du Parc
  - Maison des Réserves naturelles
  - Offices de tourisme
  - Points d'eau potable, toilettes, abris

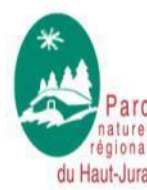

Une montagne d'avenir

Publié En cours de publication

✻

# Qui a accès à quoi pour le volet valorisation?

| Administrateur<br>Parc                                                                                                    | Référent<br>randonnée<br>partenaire                                                                                                    | Référent<br>communication<br>partenaire                                                                                                | Utilisateur<br>profil<br>randonnée<br>partenaire | Utilisateur<br>profil<br>communication<br>partenaire                                                                                   | Consultant<br>extérieur   |
|----------------------------------------------------------------------------------------------------|----------------------------------------------------------------------------------------------------|----------------------------------------------------------------------------------------------------|--------------------------------------------------|----------------------------------------------------------------------------------------------------|---------------------------|
| <ul> <li>&gt; Administration</li> <li>des utilisateurs et</li> <li>des liste d'objets</li> <li>&gt; Gestion et mise</li> <li>à jour de la</li> <li>plateforme web,</li> <li>&gt; Création,</li> </ul> | <ul> <li>&gt; Création et<br/>renseignements<br/>des itinéraires +</li> <li>POI + services et<br/>contenus<br/>touristiques</li> </ul> | <ul> <li>&gt; Création et<br/>renseignements<br/>des itinéraires +</li> <li>POI + services et<br/>contenus<br/>touristiques</li> </ul> | > Consulte les<br>données                        | <ul> <li>&gt; Création et<br/>renseignements<br/>des itinéraires +</li> <li>POI + services et<br/>contenus<br/>touristiques</li> </ul> | > Consulte les<br>données |
| renseignements<br>et publication des<br>itinéraires + POI +<br>services<br>> Paramétrage<br>SIT, SURICATE,<br>Espaces loisirs<br>Ajouter,<br>Modifier,<br>Supprimer,<br>Exporter,<br>Lire + publier   | Ajouter,<br>Modifier,<br>Exporter,<br>Lire                                                                                             | Ajouter,<br>Modifier,<br>Exporter,<br>Lire                                                                                             | Exporter,<br>Lire                                | Ajouter,<br>Modifier,<br>Exporter,<br>Lire                                                                                             | Lire                      |

\*

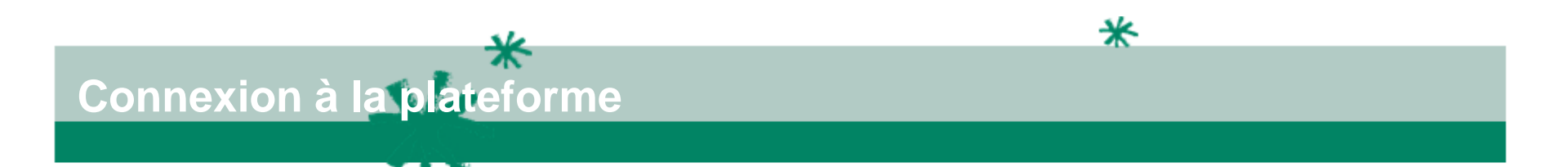

- 1) Rendez-vous à l'adresse : <u>http://randoadmin.parc-haut-jura.fr</u>
- 2) Renseignez votre nom d'utilisateur et mot de passe fournis par le Parc (Cf contact première page si mot de passe perdu)

| Parce Active Control of Control of Control o |
|----------------------------------------------------------------------------------------------------|
| Version 2.15.1                                                                                                    |

3) Cliquez sur login

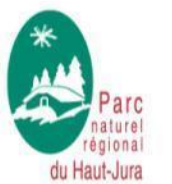

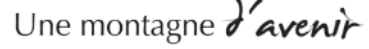

# Présentation de la vue générale

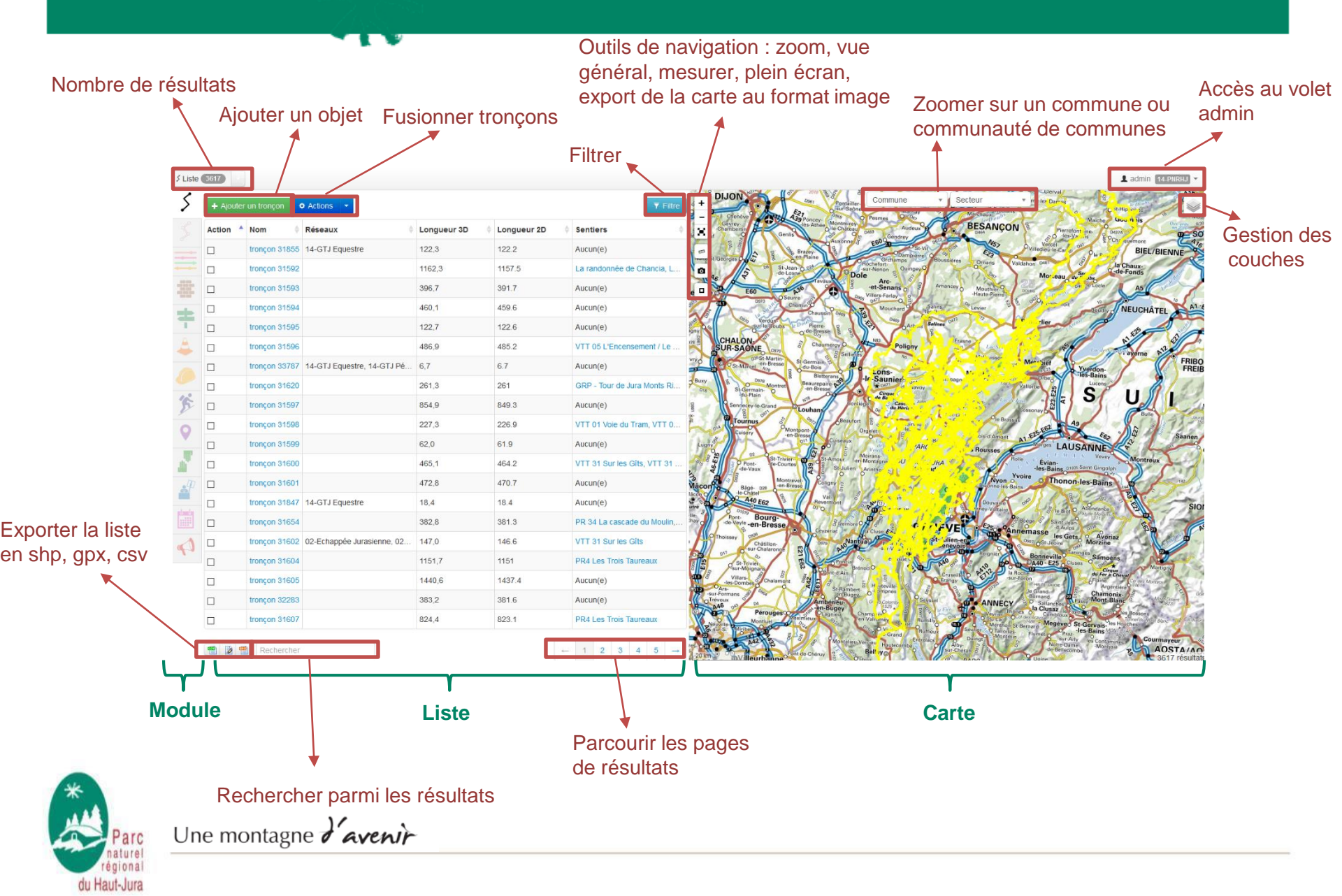

#### Présentation des modules

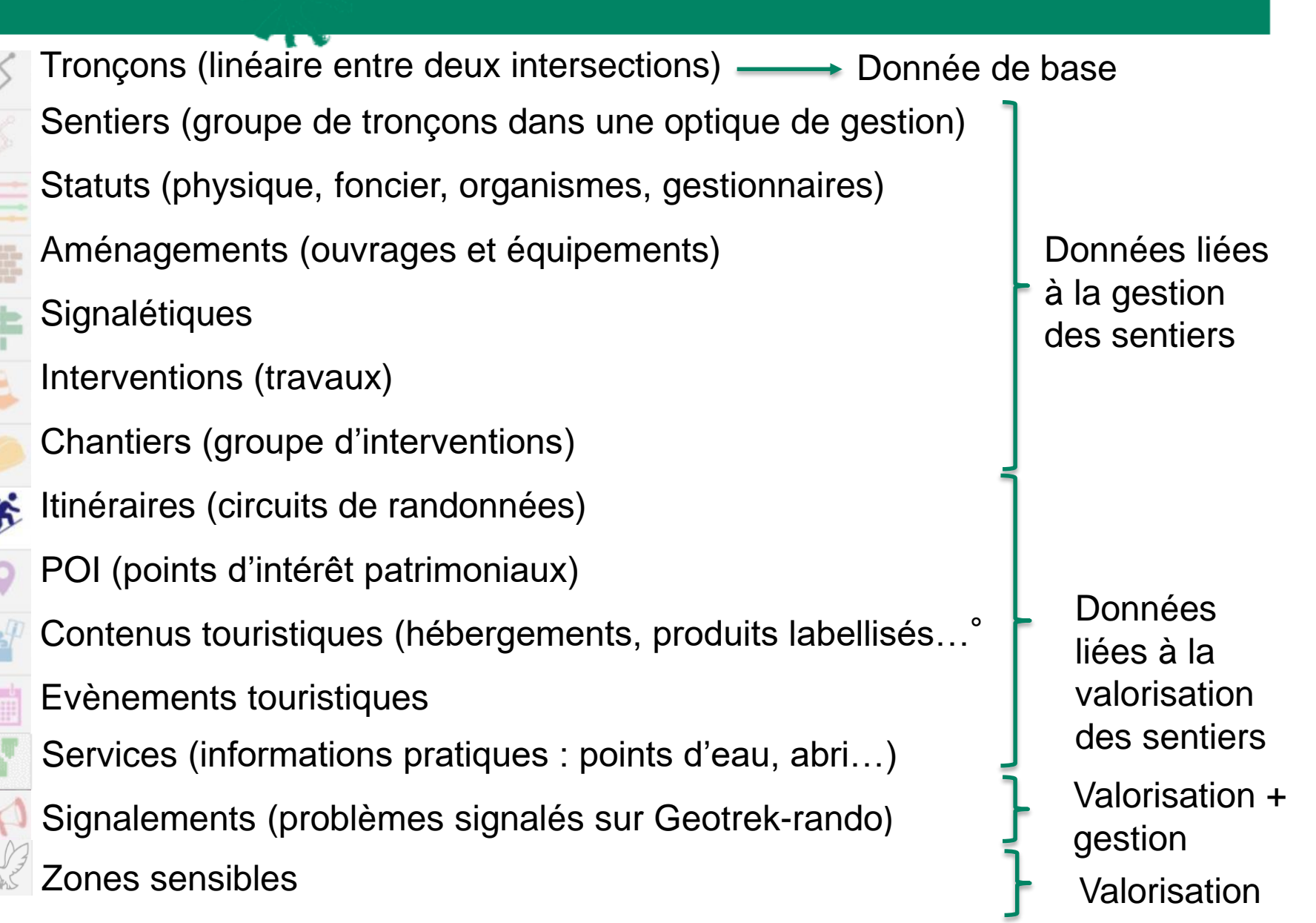

✻

> Au survol d'un objet dans la liste, celui-ci est mis en surbrillance sur la carte.

✻

- > Au survol d'un objet sur la carte, celui-ci est mis en évidence dans la liste.
- > La liste des résultats est filtrée en fonction de l'étendue de la carte affichée.
- > C'est depuis un module qu'il est possible d'ajouter de nouveaux objets.
- > Un clic sur un objet dans la liste ou la carte permet d'accéder à la fiche détaillée de celui-ci.

> A partir de chaque module, il est possible d'afficher la fiche détail d'un objet en cliquant sur celui-ci dans la liste ou la carte du module. Les objets de chaque module peuvent ainsi être affichés individuellement dans une fiche détail pour en consulter tous les attributs, tous les objets des autres modules qui intersectent l'objet, les fichiers qui y sont attachés et l'historique des modifications de l'objet.

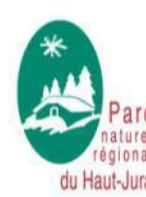

Une montagne d'avenir

#### Présentation des fiches objets

En cliquant sur un des objets dans la liste ou sur la carte de la vue générale, une fiche objet s'ouvre

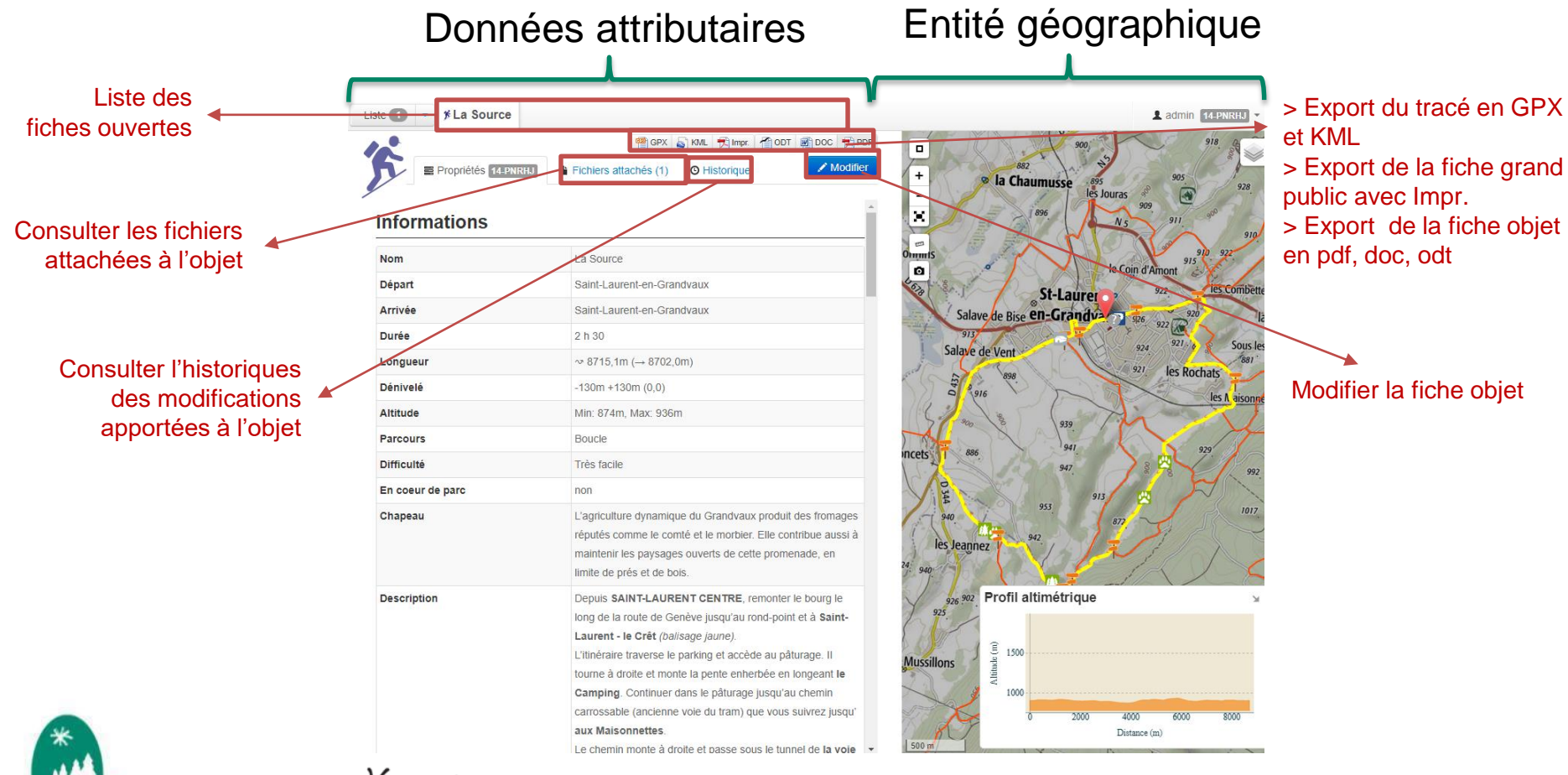

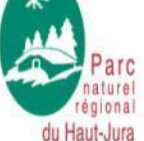

Une montagne d'avenir

# **Présentation des fiches objets**

| Propriétés 🔤 Fichiers attachés (0) | Ø Historique                             |             |                 |
|------------------------------------|------------------------------------------|-------------|-----------------|
| Informations                       |                                          | ^           |                 |
| Commentaires                       |                                          |             |                 |
| Aucun(e)                           |                                          |             |                 |
| Départ                             |                                          |             |                 |
| Arrivée                            |                                          |             | Données à re    |
| Confort                            | Aucun(e)                                 |             |                 |
| Longueur                           | ~ 120,4m (- 120,1m)                      |             | 1 1 7 6         |
| Dénivelé                           | Om +8m (0,1)                             |             | de la creation  |
| Albfude                            | Min: 1138m, Max: 1146m                   |             |                 |
| Bource                             | Aucun(e)                                 |             | 1 17 6          |
| Enjeu d'entretien                  | Aucun(e)                                 |             | calculees auto  |
| Usages                             | Aucun(e)                                 |             |                 |
| Réseaux                            | Aucun(e)                                 |             | /1              |
| Date d'Insertion                   | 5 octobre 2016 12:04:27 (4 semaines)     |             | (longueur ~     |
| Date de modification               | 25 octobre 2016 11:21:02 (1 semaine)     |             | lionguoui       |
| Demler aufeur                      | admin                                    |             | 17 1 17 7       |
| Créateur                           |                                          |             | denivele + et - |
| Auteurs                            | admin                                    |             |                 |
| Gestion                            |                                          |             |                 |
| Sentiers                           | Aucun(e)                                 | <b>&lt;</b> |                 |
| ∆ménagement                        |                                          |             |                 |
| Aménagements                       | Aucunfeb                                 |             |                 |
| 8ignalétiques                      | Aucun(e)                                 |             |                 |
| Тгауацх                            |                                          |             |                 |
| Interventions Aucun(e)             |                                          |             |                 |
| Chantiers                          | Aucun(e)                                 |             |                 |
| Zonage                             |                                          |             | Donnéos rono    |
| Communes                           | SEPTIMONCEL                              |             | Donnees rens    |
| Sectours                           | CC Haut-Jura Saint-Claude                |             | _               |
| Zonage réglementaire               | PNR - Parc Naturel Régional du Haut-Jura |             | automatiquem    |
| Foncier                            |                                          |             | uatomatiquom    |
| Statuts                            | Aucun(e)                                 |             | recoupant av    |
| Tronçons physique                  | Aucun(e)                                 |             | iccoupant av    |
| Trongons de compétence             | Aucun(e)                                 |             |                 |
| Tronçons de gestion de travaux     | Aucun(e)                                 |             | autras donnáa   |
| Trongons de gestion signalétique   | Aucun(e)                                 |             |                 |
| ltinéraire                         |                                          |             |                 |
| lünéraires                         | Aucun(e)                                 |             |                 |
| POIs                               | Aucun(e)                                 |             |                 |
| Services                           | Aucun(e)                                 |             |                 |
|                                    |                                          |             |                 |

seigner lors ou données matiquement  $3D \rightarrow 2D$ , altitude...)

\*

ignées nt en les C

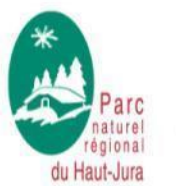

Une montagne d'avenir

# \* \* Présentation des filtres

Possibilité des requêtes (filtres) dans Geotrek Admin

- Requête multicritères à l'échelles des objets avec :

> Des critères communs : sentier, commune, communautés de communes, type physique, type foncier, organisme compétent, gestionnaire signalétique, gestionnaire travaux

#### > Des critères en fonction des objets

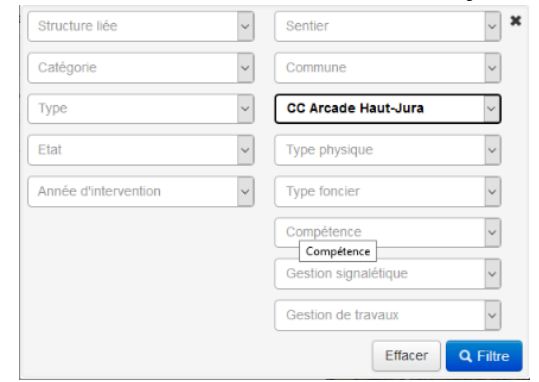

Exemple Filtre Aménagement

| ~ | Sentier              | ~ <b>`</b>                                                                                                    |
|---|----------------------|----------------------------------------------------------------------------------------------------|
| ~ | Commune              | ~                                                                                                    |
| ~ | CC Arcade Haut-Jura  | $\sim$                                                                                                    |
| ~ | Type physique        | ~                                                                                                    |
| ~ | Type foncier         | ~                                                                                                    |
| ~ | Compétence           | ~                                                                                                    |
| ~ | Gestion signalétique | ~                                                                                                    |
|   | Gestion de travaux   | ~                                                                                                    |
|   |                      | Sernier  Commune  CC Arcade Haut-Jura  Type physique  Type foncier  Compétence  Gestion signalétique  Gestion de travaux |

**Exemple Filtre Interventions** 

- Possibilité d'exporter les résultats : csv(excel), shapefile, gpx

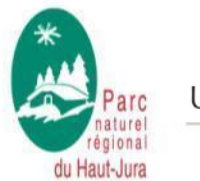

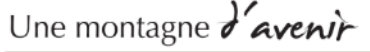

# Création/Modification d'un objet De manière générale 1) Cliquez sur

- 2) Renseignez/modifiez les données attributaires
- 3) En-dessous des outils de navigation de la carte, dessinez les entités avec :

Tous les<br/>modulesMesurer<br/>Réinitialiser la vue<br/>Importer un fichier GeoJSON, KML, GPX à visualiserAutres<br/>modulesAjouter un point<br/>Ajouter un linéaire

4) Cliquez sur Créer en bas à droite

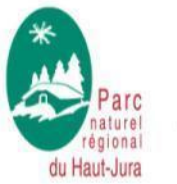

Une montagne d'avenir

#### Pour la création/modification d'un linéaire (itinéraires) :

- cliquer sur 🔝
- cliquer sur le point de départ (symbole vert) et puis cliquez sur le point d'arrivée (symbole rouge)
- pour modifier le point de départ/arrivée, positionner le clic sur le rond central jaune du symbole, déplacer le symbole en maintenant le cli et relâcher lorsque la position est bonne.
- Il est également possible d'ajouter le positionnement des parkings avec
- Par contre, ne pas utiliser la fonction ajouter un point de référence

après avoir renseigné les attributs à gauche, cliquez sur

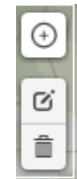

Créer

c

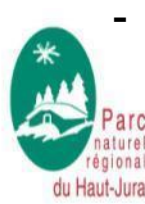

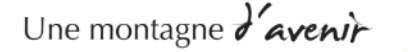

#### Pour la création/modification d'un linéaire (itinéraires) :

- par défaut, Geotrek dessine la tracé le plus court entre le départ et l'arrivée. Il est possible cependant de dessiner un autre chemin en positionnant des points intermédiaires :

> pointez la souris sur le linéaire jaune entre le départ et l'arrivée, un point blanc va apparaitre,

> cliquez et maintenant le clic en déplaçant ce point sur un point de passage. Relâchez le clic quand le point est bien positionné (il devient jaune)

> ajoutez, autant de point intermédiaire pour obtenir le tracé souhaité sachant qu'il est important de créer ces point intermédiaires dans l'ordre c'est-à-dire du départ vers l'arrivée

> pour supprimer un point intermédiaire, cliquez sur le rond jaune

- après avoir renseigné les attributs à gauche, cliquez sur

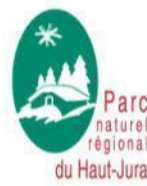

Une montagne d'avenir

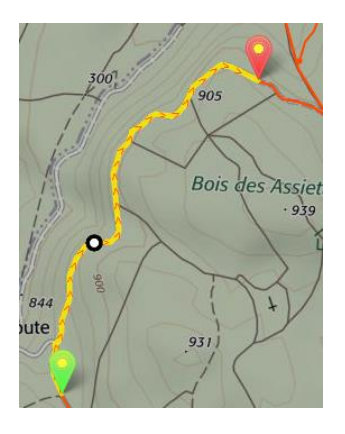

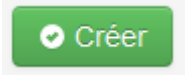

Pour la création/modification d'un point (POI, services) :

- cliquez sur 💽
- positionnez le point sur la carte et cliquez une fois

- pour le modifier/déplacer, il suffit de cliquer sur le petit rond vert central du symbole, de maintenir le clic en déplaçant le symbole et de relâcher le clic lors que le positionnement est bon

- après avoir renseigné les attributs à gauche, cliquez sur

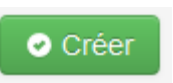

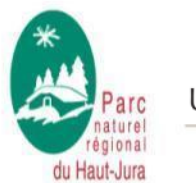

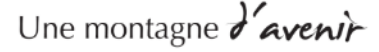

#### Consulter l'historique

> Pour chaque objet, il est possible de consulter l'historique de l'ensemble des actions qui lui sont associées en cliquant sur l'onglet « Historique » (il vous est possible d'avoir une historique plus complet en cliquant sur « Historique complet » en bas à droite) :

| Date                                       | Utilisateur | Action                                 |
|--------------------------------------------|-------------|----------------------------------------|
| 9 septembre 2017 13:57 (quelques secondes) | admin       | Modifié - Ajout du fichier passage_vtt |
| 6 avril 2017 09:57 (20 semaines)           | L.GOBIN     | Ajouté                                 |

> Il vous est également possible de consulter l'historique complet de la plateforme en cliquant sur admin en haut à droit puis sur journal

|                          |                       | L admin 14-PNRHJ ▼ |
|--------------------------|-----------------------|--------------------|
|                          |                       | Imports            |
|                          |                       | Sync               |
| -                        |                       | Admin              |
| *                        |                       | Journal            |
| Parc                     | Une montagne d'avenir |                    |
| régional<br>du Haut-Jura |                       | C Déconnexion      |

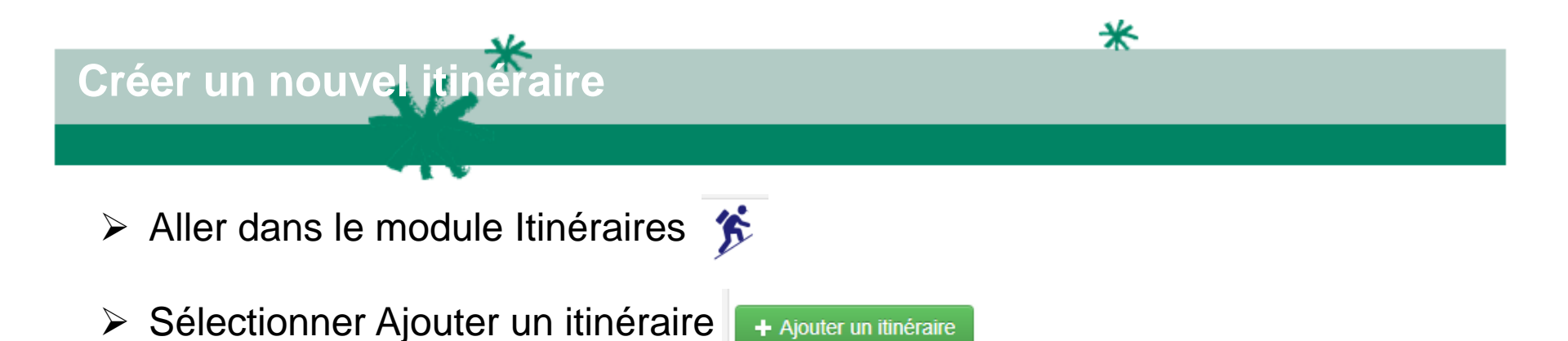

- Renseigner les données attributaires (Cf Consignes pour la rédaction d'itinéraires page 21-30)
- Tracer l'itinéraire sur la carte (Cf Création/modification d'un objet linéaire page 15-18)
- Cliquer sur Créer
- Ajouter des photos dans l'onglet fichiers attachés

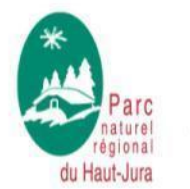

Une montagne d'avenir

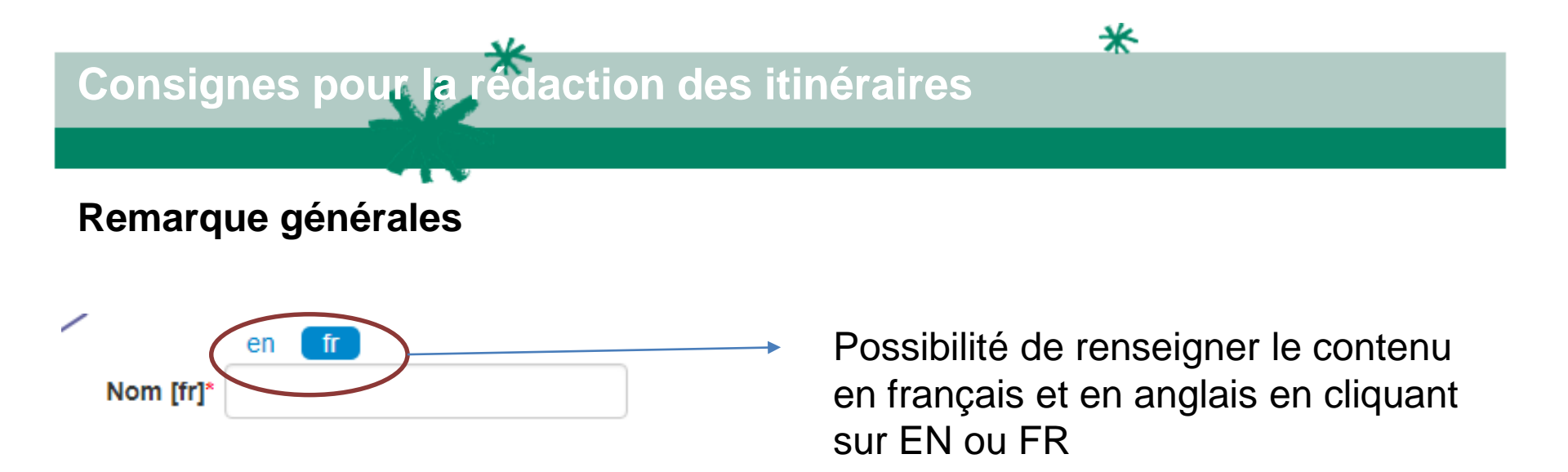

**ATTENTION !!** Il est impératif de ne pas dépasser le nombre de "caractères espaces compris" indiqué (CEC = caractères espaces compris), sous peine de voir un décalage de présentation sur le site public et une partie de son texte disparaître sur l'impression PDF.

**ATTENTION !!** Il est impératif d'épurer de leur mise en forme tous les textes qui sont importés sur Geotrek.

Une fois votre texte copié dans la fenêtre de saisie d'un POI ou d'un itinéraire, sélectionner votre texte (ctrl+A) et cliquer sur l'outil "pinceau" dans la barre de tâche.

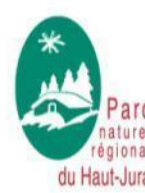

Une montagne d'avenir

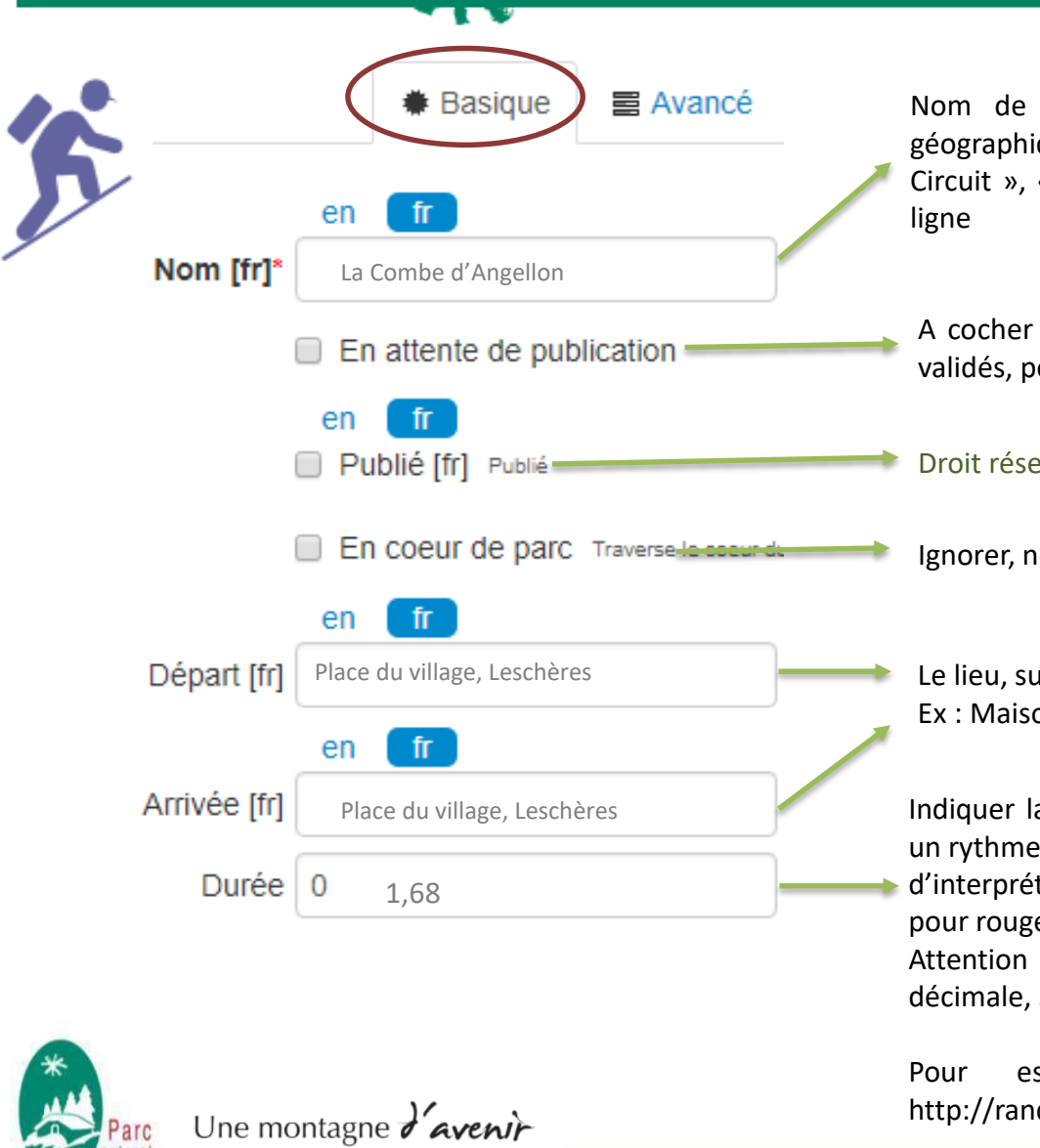

Nom de l'itinéraire, 32 CEC, en lien avec ses caractéristiques géographique/géologique ou un intérêt particulier (éviter « Boucle », « Circuit », « Tour », « À la découverte de… »). Pas de point en fin de ligne

✻

A cocher une fois l'ensemble des données "itinéraire" et ses "POI" validés, pour publication sur le site

Droit réservé au Parc

Ignorer, ne pas cocher

Le lieu, suivi si besoin du nom de la commune (avec une virgule entre) Ex : Maison du Parc, Lajoux

Indiquer la durée estimée pour réaliser l'itinéraire dans sa totalité, à un rythme modéré, sans compter les arrêts, ni le temps d'interprétation. A plat, 3 km/h pour balade verte ou bleue, et 4 km/h pour rouge ou noir. Si dénivelé, 300m+/heure Attention ! La durée est exprimée en heure mais se note en heure décimale, soit : 0,5 = 30 mn, 1,5 = 1 h 30, 1,68 = 1h40, 24 = 1 jour,

Pour estimer la durée / distance et dénivelé : http://randochartreuse.free.fr/technique/index.htm

CEC : caractère avec espaces compris

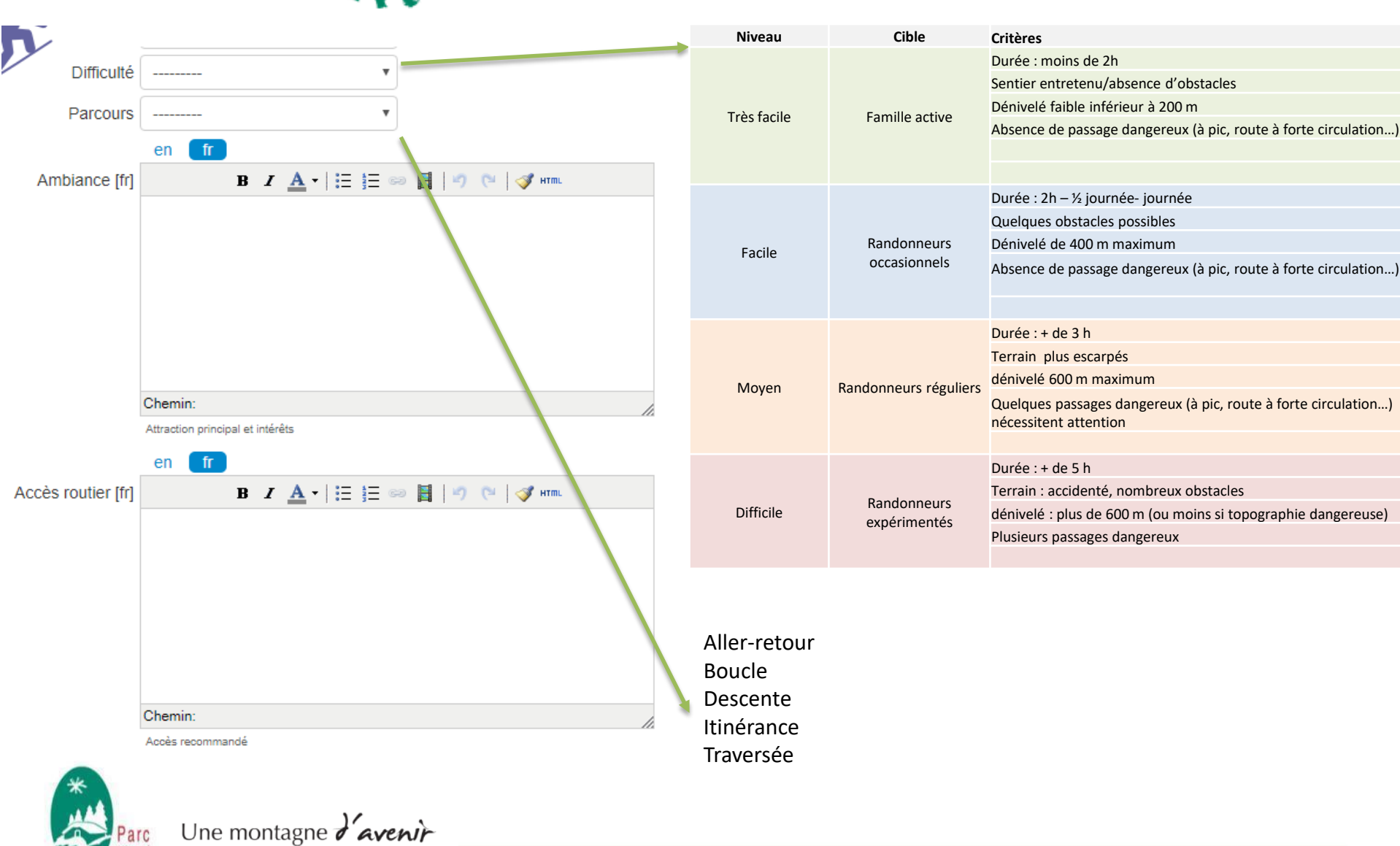

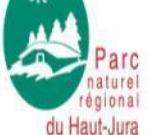

CEC : caractère avec espaces compris

#### rédaction des itinéraires Consignes pour la

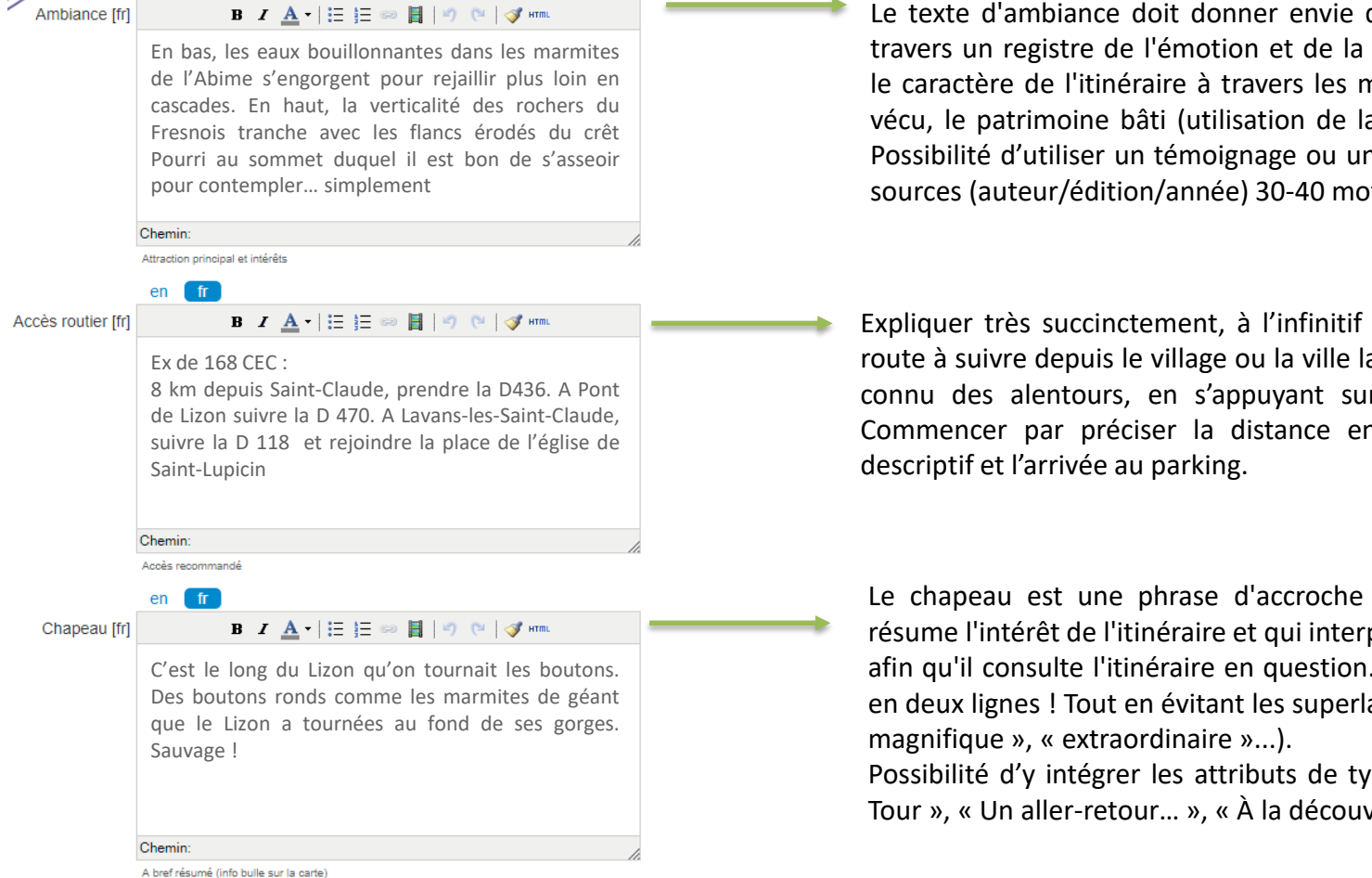

Une montagne d'avenir

Le texte d'ambiance doit donner envie de randonner sur le circuit à travers un registre de l'émotion et de la séduction. L'ambiance décrit le caractère de l'itinéraire à travers les milieux traversés, l'histoire, le vécu, le patrimoine bâti (utilisation de la description par les 5 sens). Possibilité d'utiliser un témoignage ou un extrait de récit en citant les sources (auteur/édition/année) 30-40 mots/500 CEC

Expliquer très succinctement, à l'infinitif et en moins de 200 CEC, la route à suivre depuis le village ou la ville la plus proche, ou bien le plus connu des alentours, en s'appuyant sur la numérotation routière. Commencer par préciser la distance entre le point de départ du

Le chapeau est une phrase d'accroche constituée de 155 CEC qui résume l'intérêt de l'itinéraire et qui interpelle l'internaute afin qu'il consulte l'itinéraire en question. Le chapeau sert à "vendre" en deux lignes! Tout en évitant les superlatifs habituels (« superbe », « Possibilité d'y intégrer les attributs de type « Boucle », « Circuit », «

Tour », « Un aller-retour... », « À la découverte de... », etc.

en fr

Description [fr]

B / A · 🗄 🗄 📾

Depuis le **PONT DU DIABLE**, l'itinéraire (*balisage jaune*) remonte la rive droite du torrent de l'Abime, muni de plusieurs équipements. Traverser la passerelle et remonter en rive gauche (prudence, main courantes !). Bifurquer à gauche et déboucher sur un bon chemin à **Sous Grange Catin**. Suivre ce chemin à droite pour rejoindre **la grange Catin**.

📑 🖉 (Ч 🝼 нтт

Continuer *(jaune rouge)* jusqu'au **Carrefour Très Bayard**. Le chemin large et empierré monte à gauche vers **le Pontet** (point de vue avant le hameau sur le rocher du Frênois au nord-est).

À l'entrée du hameau, prendre un chemin étroit à gauche vers la Main Morte. Emprunter la passerelle sous le crêt Pourri sans stationner, pour éviter le risque de chutes de pierres et atteindre le **Chemin du crêt Pourri**.

Chemin:

Description complète

Le descriptif est limité à 2 000 CEC. Il souligne :

- le nom des lieux-dits de la signalétique directionnelle de randonnée est repris en gras et en majuscules pour les poteaux prioritaires
- le balisage à suivre
  - au début de l'itinéraire en italique (ex : balisage jaune)
  - Puis à chaque changement de balisage en italique (*balisage blanc rouge*) (*balisage jaune rouge*) ...
- la difficulté de certains passages: à pic, main courante, dalle glissante, ornière profonde, marche importante, pierriers, gués, etc. ;
- le type de voie empruntée (route, piste, chemin, sentier, sente, allée, raidillon...)
- la nature du chemin (caillouteux, de terre, empierré, herbeux, rocailleux, sableux...)
- les principaux changements de milieux (col, rivière, limite de bois, falaise, bâti, hameau, village...)
- la richesse ou patrimoine peut être cité mais les points forts de la balade (détails croustillants...) doivent être intégrés dans les POI de l'itinéraire.

Les conseils de style à employer :

- Décrire principalement à l'infinitif en donnant des consignes claires
- Faire des phrases courtes et synthétiques. Eviter les répétitions de verbes
- Privilégier une orientation à partir du champ visuel du randonneur (Ex : gauche , tout droit , laisser à droite ...)
- Préciser uniquement les recommandations\* d'usages spécifiques à un passage particulier (Ex : « Bien refermer la barrière »)
- Organiser en paragraphes cohérents au regard des lieux ou poteaux directionnels majeurs ou de changement de balisage

\* Toutes **les recommandations** générales liées à la sécurité du randonneur et au respect du bon comportement en milieu naturel, sont intégrées dans l'**onglet "Conseils"**.

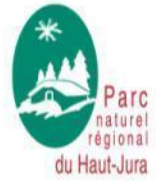

Une montagne d'avenir

CEC : caractère avec espaces compris

| V                      | en fr                                        |  |
|------------------------|----------------------------------------------|--|
| Aménagement            | В І 🛕 •   🗄 🏣 🚥 📕   🤊 😢   🖪 нтт.             |  |
| handicapés [fr]        |                                              |  |
|                        |                                              |  |
|                        |                                              |  |
|                        |                                              |  |
|                        | Chemin:                                      |  |
|                        | Infrastructure à disposition                 |  |
|                        | en fr                                        |  |
| Parking conseillé [fr] | Place de l'église, Saint-Lupicin Où se garer |  |
|                        | en fr                                        |  |
|                        |                                              |  |
|                        |                                              |  |

Indiquer si le site ou le sentier fait l'objet du label Tourisme Handicap et si oui préciser sur quels types d'handicap (moteur, auditif, visuel, mental), en déclinant succinctement les aménagements dédiés.

A défaut de label TH, décliner succinctement les aménagements dédiés aux personnes en situation de handicap. Ne pas employer de verbe, ni de sujet.

Le parking se note ainsi : le nom officiel (signalétique) ou le nom d'usage du parking (souvent en lien avec le lieu), et à défaut le mot "parking", suivi dans tous les cas, d'une virgule et du nom du village/ville/hameau/lieu-dit concerné.

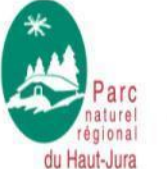

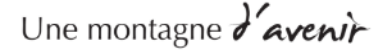

|                      | en fr                                                                                                    |    |  |
|----------------------|----------------------------------------------------------------------------------------------------|----|--|
| Transport en commun  | В І 🛕 •   🗄 🏣 🖘 📕   🧳 🥲   🛷 нтт.                                                                                                    |    |  |
| [fr]                 | Pour venir et vous déplacer dans le Haut-Jura,<br>consultez <u>www.reshaut-jura.fr</u> , le portail de l'éco<br>mobilité qui recense l'ensemble des moyens de<br>locomotion sur le territoire du Parc. |    |  |
|                      | Chemin:                                                                                                    | 1. |  |
|                      | Train, bus (voir liens Web)                                                                                                    |    |  |
|                      | en <b>fr</b>                                                                                                    |    |  |
| Recommandations [fr] | В / А - 🔚 😑 😸 🖉 🖓 🕅 🛷 нты.                                                                                                    |    |  |

Traversées de pâturages avec du bétail, et emprunt de chemins forestiers. Pour le respect des propriétaires et des exploitants qui vous autorisent le passage, pour la tranquillité du bétail et de la faune sauvage, vous êtes invités à rester sur les sentiers balisés. Utiliser les passages aménagés pour franchir les clôtures et veiller à refermer les barrières. Merci de tenir votre chien en laisse si vous en avez un. Les fleurs sauvages sont belles, elles peuvent être rares et protégées et fanent souvent rapidement. Ne les cueillez pas ! Elles raviront les prochains randonneurs.

En cas de travaux forestier (abatage, débardage...), pour votre sécurité, sachez renoncer et faites demi-tour.

Indiquer l'existence de transports en commun et/ou un service de covoiturage.

Indiquer en maximum 700 CEC, les recommandations générales liées au site au regard des usages à prendre en compte et aux enjeux environnementaux, aux risques temporaires (météo ou autre...), etc

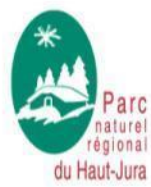

Une montagne d'avenir

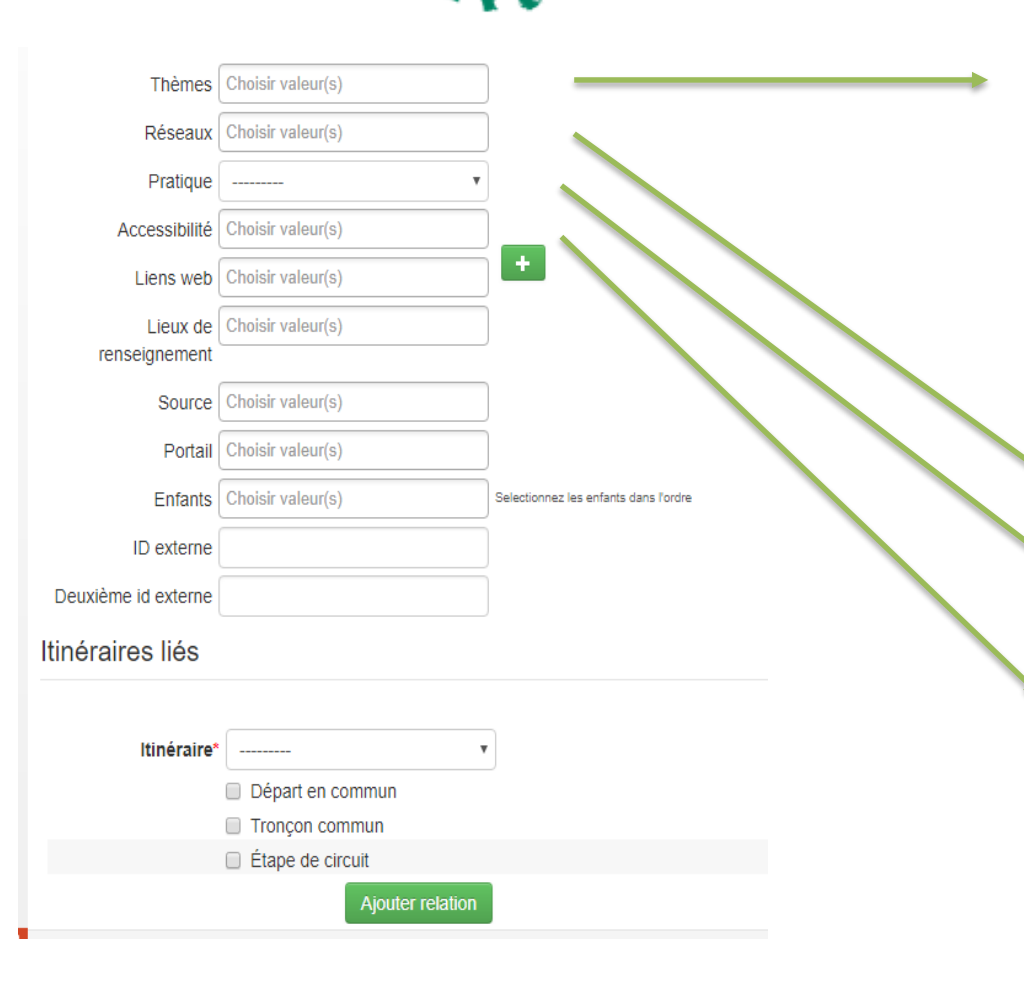

Choix multiples : Faune-Flore, Géologie, Histoire et Patrimoine, Lacs, rivières et cascades, Pastoralisme et Agriculture, Paysages

Il est possible d'attribuer **1**, **2 ou 3 thèmes à chaque rando**, mais pas plus. Le choix doit donc être pertinent et en cohérence avec les offres thématiques voisines. Pour attribuer un thème à une rando, il faut que l'itinéraire recèle au moins **2 POI patrimoniaux du même** thème. Il convient d'être très vigilant, car sinon cela pénalise l'efficacité du champ recherche proposé à l'utilisateur.

Sélectionner le ou les balisages à suivre : GR, GRP, GJT Pédestre, PR.

Sélectionner Randonnée

Sélectionner Joelette ou Poussette si l'itinéraire est accessible.

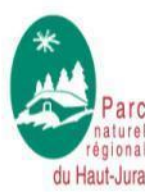

Une montagne d'avenir

CEC : caractère avec espaces compris

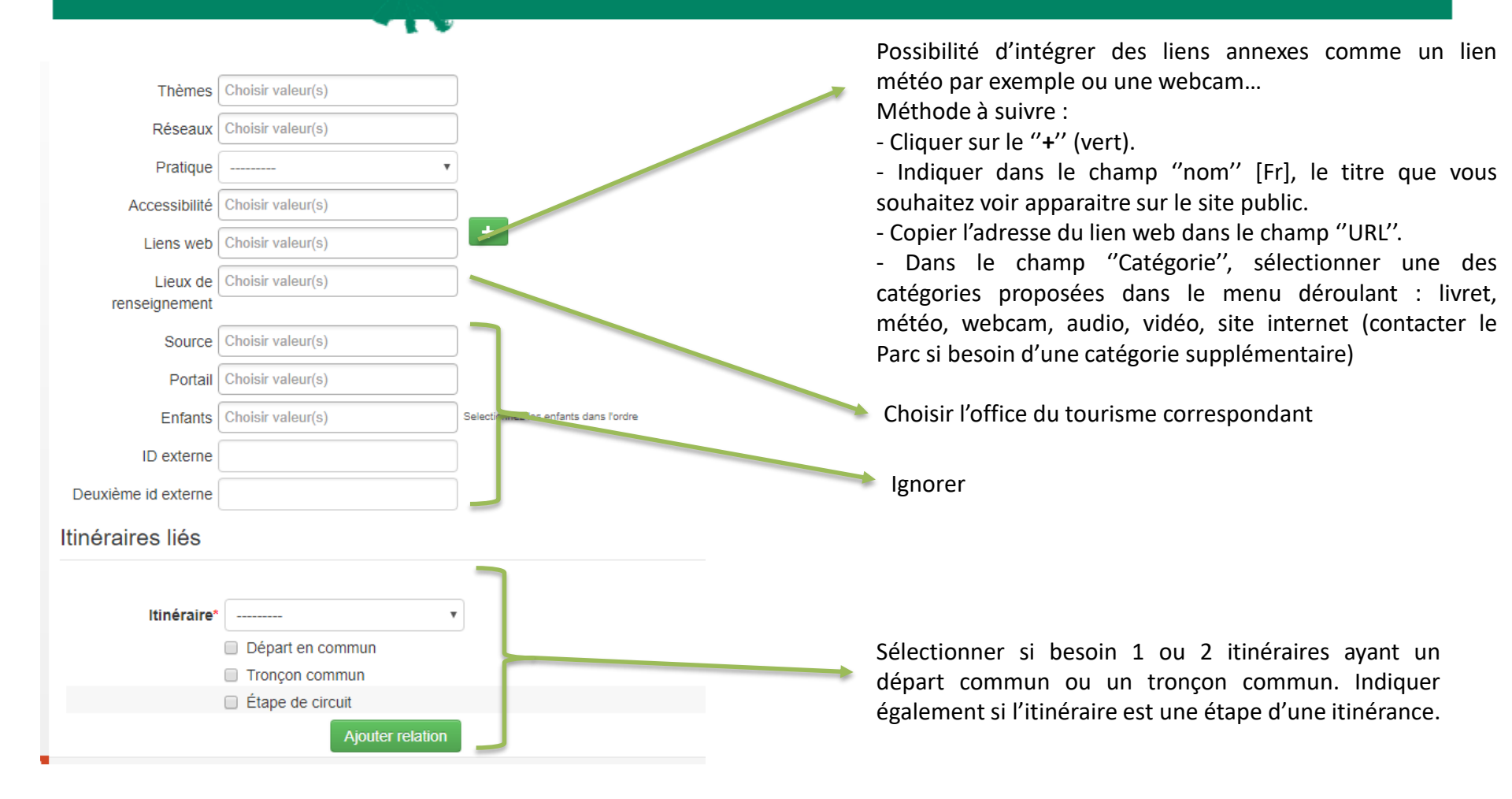

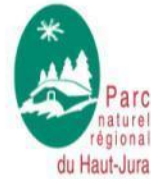

Une montagne d'avenir

Dans la fiche de l'itinéraire, dans l'onglet fichiers attachés, ajouter au moins 2 photos et 10 au maximum par itinéraire.

Proposer des photos de bonne qualité, si possible de **150 dpi** (1,5 millions de pixels), entre **500 ko et 1Mo max**. Pour des raisons d'ergonomie de la page, donner priorité au format paysage (220 x 140 mm).

Possibilité de choisir une photo principale en cliquant ensuite sur l'étoile dans la colonne actions Fichiers attachés

| Nom de fichier | Légende         | Auteur              | Date d'insertion   | Date de modification | Actions               |
|----------------|-----------------|---------------------|--------------------|----------------------|-----------------------|
|                | Source du Doubs | PNRHJ / Nina Verjus | 10 Août 2017 16:10 | 10 Août 2017 16:12   | Addifier Supprimer    |
|                | Source du Doubs | GTJ / Alain Perrier | 21 Juin 2017 11:45 | 23 Juin 2017 16:56   | ★. Modifier Supprimer |

Type fichier : Photographie Auteur : Structure / Prénom Nom Légende : rester très simple et court. Ne pas indiquer le mot latin des espèces Ex : Murets

Les photos doivent être libres de droits ou avec des autorisations d'utilisations à des fins non commerciales

Pour information, des photos libres de droit sont disponibles sur <u>WIKICOMMONS</u>. Chacun peut librement et gratuitement copier, réutiliser, modifier les fichiers disponibles ici, pourvu que les conditions indiquées par l'auteur soient respectées ; il s'agit généralement de créditer l'auteur et de publier les copies et améliorations avec les mêmes libertés pour les autres. La page « <u>mes premiers pas</u> » vous permet de comprendre les bases pour pouvoir contribuer à Wikimedia Commons La page « <u>recherche</u> » vous permet de recherche des images. <u>Un exemple de recherche</u> avec les mots Haut-Jura.

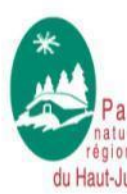

Une montagne d'avenir

## Consignes pour la rédaction des POIS

#### Le nombre minimal de POI par itinéraire est de 4. Le nombre minimal de POI par grandes étapes d'itinérance (2 ou plusieurs jours) est de 10.

Au final, il est bien d'avoir entre 5 et 8 POI par itinéraire.

#### Positionner le POI (fond IGN ou fond Ortho) sur le tracé de l'itinéraire.

Les POI doivent être répartis au mieux sur l'itinéraire (éviter de tous les grouper dans la même zone !).

Le POI est rattaché au tronçon le plus proche.

Attention ! Si ce tronçon ne fait pas partie d'un itinéraire, alors le POI n'apparaîtra pas sur le site public. Attention ! Si un POI est positionné au-delà de 50 m du tracé, il n'y aura pas de déclenchement automatique de l'alerte POI de la version mobile embarquée.

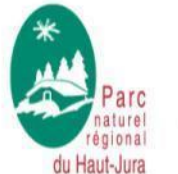

Une montagne d'avenir

## Consignes pour la rédaction des POIS

du Haut-Jura

> Ouvrir la fiche itinéraire, dans la rubrique Itinéraires, dans la ligne POIs survoler à droite et cliquer sur « Ajoutez un POI »

\*

| Itinéraire                                             |                                                                                                    |
|--------------------------------------------------------|----------------------------------------------------------------------------------------------------|
| POIs                                                   | LE LAVOIR LES PLANCHES EN MONTAGNE LE MARTINET                                                                                                    |
| Services                                               | Aucun(e)                                                                                                    |
|                                                        |                                                                                                    |
| > Renseigner les champs :                              | Le titre du POI doit être composé de 3 ou 4 mots percutants, soit au maximum <b>40 CEC</b> (pas de point en fin de titre, mais possibilité de finir par un "!" ou "").<br>Ex : Des lieux chargés d'histoire                                                                       |
| en fr                                                  | Ex : Gentiane Jaune ou veratre ?                                                                                                    |
| En attente de publication     en fr                    | A cocher une fois l'ensemble des données "itinéraire" et ses "POI" validés, pour publication sur le site                                                                                                    |
|                                                        | Droit réservé au Parc                                                                                                    |
| en ff<br>iption [fr]* B Z ▲ -   注 注 ⇔ 팀   ♥ (♥   ♂ ₩m. | Sélectionner un des 15 types de POI : Archéologie, Cascades, Faune,<br>Flore, Géologie, Histoire et patrimoine, Lacs et rivières, Milieux<br>naturels, Paléontologie, Pastoralisme et agriculture, Point de vue,<br>Savoir-faire, Site classé, Site sonore, Sommet – Point de vue |
| Chemin:<br>Histoire, details                           |                                                                                                    |
|                                                        |                                                                                                    |
| régional                                               | CEC : caractère avec espaces compris                                                                                                    |

#### Consignes pour la rédaction des POIS

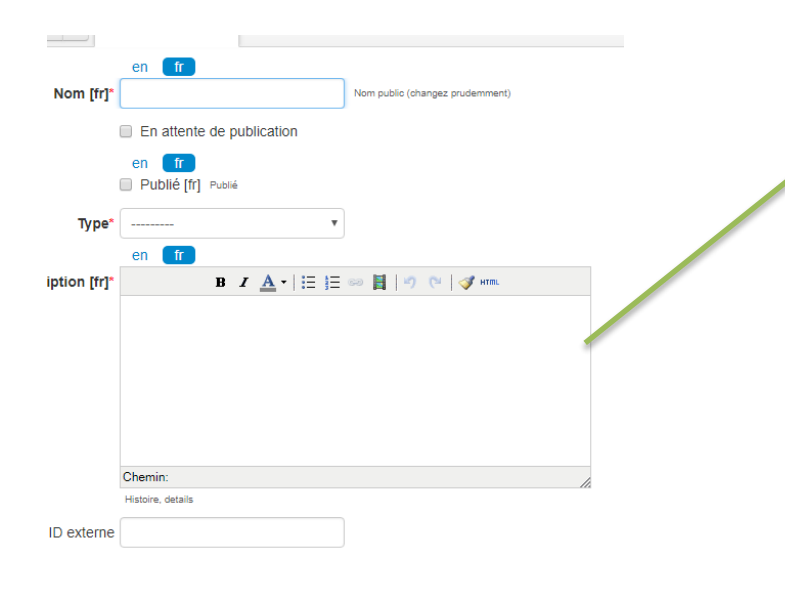

Le point d'intérêt patrimonial permet de décrire en **500 CEC** des éléments du patrimoine local rencontrés en chemin.

Attention ! Pour la mise en forme, le texte doit rester neutre : pas de gras ni de souligné. Après avoir copié votre texte,

n'oubliez pas d'utiliser l'outil "pinceau" afin d'épurer votre texte de toute mise en forme

Dans l'idéal, chaque élément de patrimoine doit être décrit avec une approche générique pour, par exemple, présenter une espèce en prenant soin de la situer sur l'itinéraire, de donner des précisions sur son statut local, son suivi, la gestion mise en place, ou encore de révéler une anecdote à son sujet, etc. Il est possible de récupérer des textes déjà rédigés pour les encadrés de nos topoguides, **sous réserves de l'accord formel de l'auteur partenaire.** 

Ajouter des photos dans l'onglet fichiers attachés

Créer

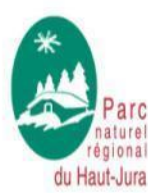

Une montagne d'avenir

Cliquer sur

Aller dans le module Services

- Sélectionner Ajouter un service
- Dans Type Sélectionner Point d'eau potable / Abri/Toilette

Ajouter un service Points d'eau potable/ Abri/Toilette

Placer la position géographique

> Cliquer sur

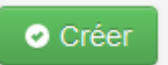

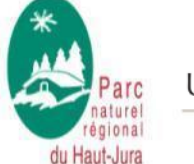

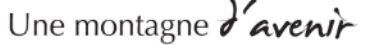

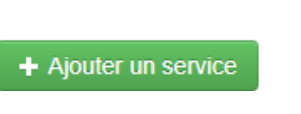

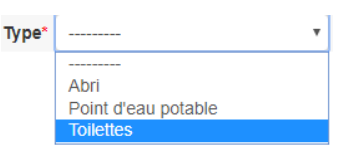

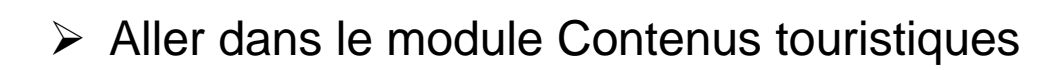

- Sélectionner l'onglet Services pour filtrer
- Cliquer sur la fiche souhaitée

Mettre à jour les fiches des OT

- Cliquer sur modifier en haut à droite et modifier les informations
- Cliquer sur sauvegarder en bas à droite.

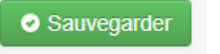

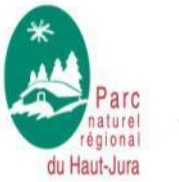

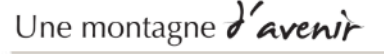

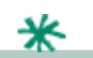